## Verbinden mit dem WLAN eduroam unter Windows 10

HOCHSCHULE FÜR MUSIK UND THEATER »FELIX MENDELSSOHN BARTHOLDY« LEIPZIG

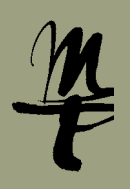

1 Klicken Sie in der Task-Leiste auf das WLAN-Symbol und wählen Sie aus den verfügbaren WLAN-Netzwerken eduroam.

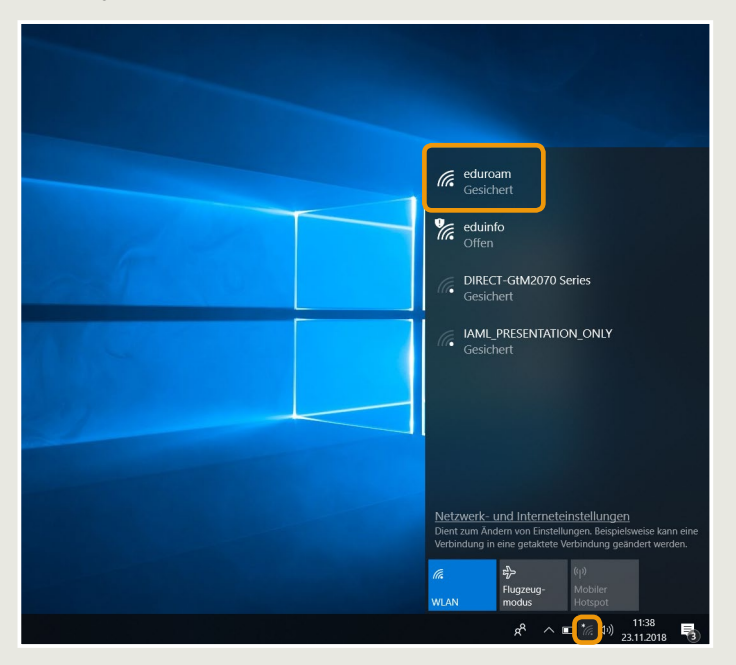

3 Geben Sie Ihr HMT-Kürzel@hmt-leipzig.de und Ihr Passwort ein und klicken Sie auf OK. Wichtig: Mit @stud.hmt-leipzig.de und ohne Angabe von @hmt-leipzig.de funktioniert es nicht!

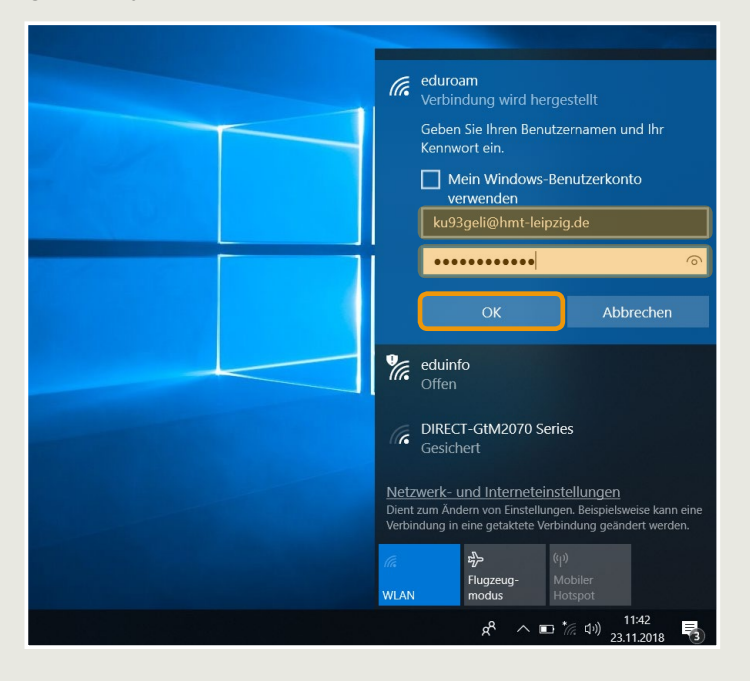

5 Die Verbindung zu eduroam ist nun hergestellt.

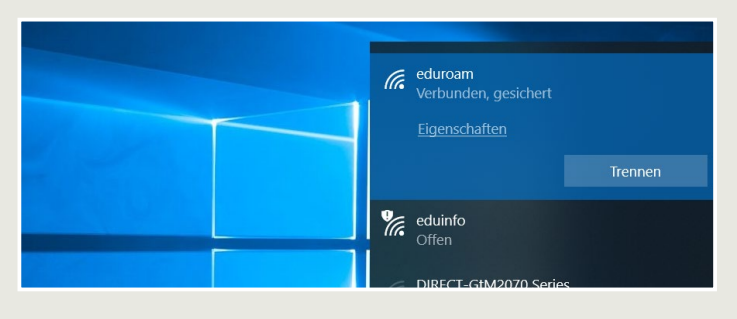

eduroam Gesichert Verbinden Verbinden Verbinden Offen Offen

6

IAML\_PRESENTATION\_ONLY

Dient zum Ändern von Einstellungen. Beispielsweise kan Verbindung in eine getaktete Verbindung geändert werd

> へ 💷 \* 信 句》 11:39 23.11.2018

6

が Flugzeugmodus

**4** Bestätigen Sie folgende Abfrage nach dem Sicherheitszertifkat bzw. Verbindung weiter herstellen? mit Klick auf **Verbinden**.

WLAN

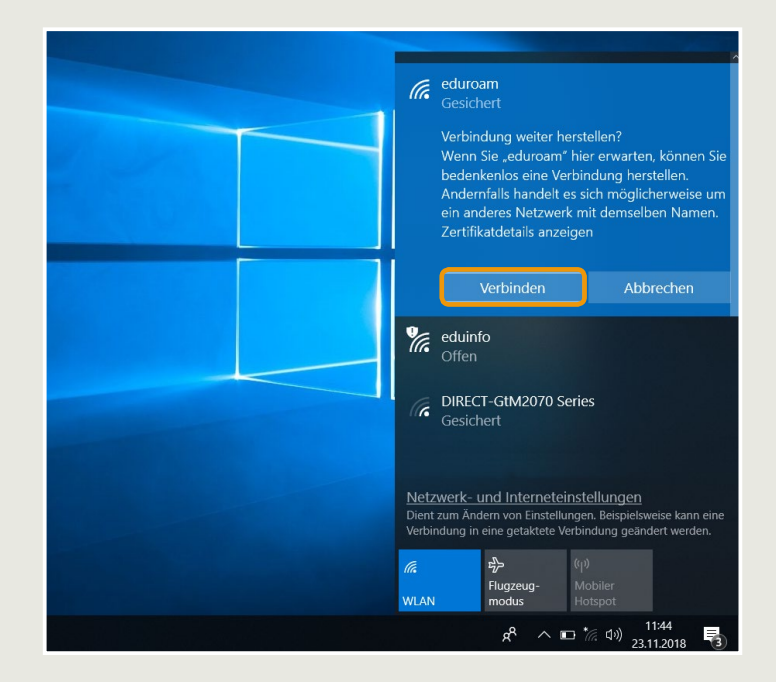

Bei Fragen oder Problemen hilft Ihnen der IT-Support

0341 21 44 - 888

helpdesk@hmt-leipzig.de

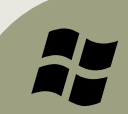

2 Setzen Sie den Haken für Automatisch verbinden und klicken Sie dann auf Verbinden.